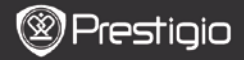

## 1. Комплект поставки

- 1. Планшетний ПК Prestigio
- 3. Навушники
- 5. Стислий посібник

## 2. Огляд пристрою

- 2. Блок живлення
- 4. USB-кабель
- 6. Гарантійний талон

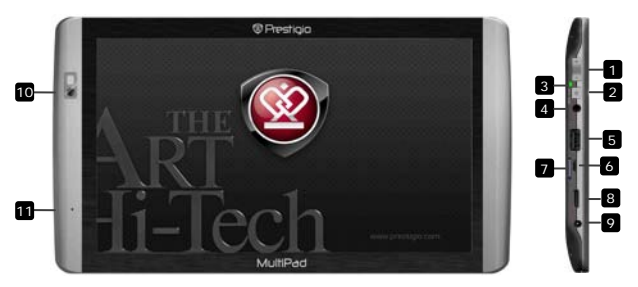

| 1  | Гучність +\-                | Регулювання гучності                     |
|----|-----------------------------|------------------------------------------|
| 2  | Кнопка                      | Ввімкнення/вимкнення пристрою;           |
|    | ввімкнення\                 | Переведення пристрою в режим очікування; |
|    | скидання                    | Скидання налаштувань до заводських       |
| 3  | Індикатор                   | Ввімк./вимк.; індикатор заряджання       |
| 4  | Роз'єм для<br>навушників    | Приєднання навушників                    |
| 5  | Порт USB Host               | Приєднання USB-пристрою                  |
| 6  | Порт Micro USB              | USB-приєднання                           |
| 7  | Роз'єм для Micro<br>SD-карт | Вставте SD-карту                         |
| 8  | Вихід Mini-HDMI             | Приєднання кабелю HDMI                   |
| 9  | Порт DC                     | Приєднання блоку живлення                |
| 10 | Web-камера                  | Відео-конференції і т.д.                 |
| 11 | Мікрофон                    | Запис звуку                              |

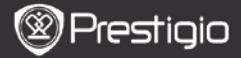

## Початок роботи

## 3. Заряджання

۲

- Вставте роз'єм блоку живлення в порт DC на пристрої і приєднайте блок живлення до джерела постійного струму для заряджання. Індикатор миготить при повному заряджанні, постійно горить в процесі заряджання і швидко миготить, якщо заряд батареї занадто малий для ввімкнення пристрою.
- Пристрій повністю заряджається за 3 години. Якщо під час заряджання пристрій працює, час заряджання може збільшитися.

## 4. Ввімкнення/Вимкнення

- Натисніть і утримуйте Кнопку ввімкнення\блокування, щоб ввімкнути пристрій. Після стартового екрану пристрій автоматично перейде до головного меню.
- Натисніть Кнопку ввімкнення один раз, щоб перейти в режим очікування, і натисніть її знову, щоб активувати пристрій.
- Натисніть і утримуйте Кнопку ввімкнення, а потім натисніть Вимкнути/Перевести в режим очікування, щоб вимкнути пристрій або перевести його в сплячий режим.

## 5. Стартове налаштування

- При першому використанні (або після скидання налаштувань користувача) пристрій автоматично запустить стартове налаштування.
- В стартовому налаштуванні користувачеві буде запропоновано обрати мову системи зі списку доступних мов, а також годинний пояс.
- Під час стартового налаштування пристрій проведе калібрування гравітаційного сенсора. Виконайте інструкції, наведені на екрані.

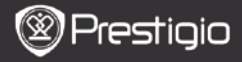

# UA

## Основні функції

# 6. Головне меню

Після **стартового налаштування** пристрій перейде в головне меню, на якому відображені різноманітні додатки. Пристрій підтримує наступні базові додатки.

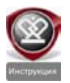

Після натискання на ярлик **Інструкція** пристрій запускає відео-посібник, що пояснює його основні функції, роботу з графічним інтерфейсом Prestigio, а також зі встановленими додатками.

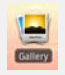

В додатку **Галерея** зображення можна переглядати у вигляді піктограм, по одному або в режимі слайдшоу. Щоб перейти від одного зображення до іншого, проведіть пальцем по екрану по горизонталі.

В додатку **Відео** Ви можете переглядати файли форматів AVI. MP4. MKV. MOV, WMV, MPG, PS, TS, VOB, FLV, RM, RMVB,

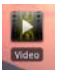

#### ASF і 3GP. Порада:

Відтворення можна зупинити в будь-який момент, а потім відновити перегляд в тому ж місці, натиснувши на символ "+" справа від імені файлу.

Додаток **Браузер** дозволяти працювати в мережі Інтернет, використовуючи встановлений браузер Android.

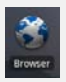

#### Увага:

Детальна інформація про приєднання до Інтернету міститься в розділі *8. Приєднання до WiFi*.

Порада: Браузер може працювати з деякими сторінками одночасно.

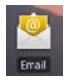

Додаток Написати листа підтримує облікові записи РОР і ІМАР.

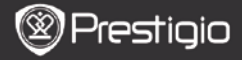

## 7. Кнопки швидкого виклику

В головному меню доступні наступні кнопки швидкого виклику:

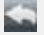

Ļ

Назад – повернення до попереднього екрану.

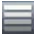

Меню – список опцій меню для поточного екрану.

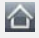

В головне меню – один натиск: повернення до головного меню. Натиснути і утримувати: перехід до одного з останніх додатків.

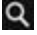

Пошук – дозволяє шукати об'єкт на пристрої або в Інтернеті.

## 8. Приєднання до WiFi

- В головному меню натисніть кнопку Налаштування, щоб перейти до списку налаштувань. Оберіть Бездротові мережі.
- Якщо WiFi вимкнено, натисніть на нього для ввімкнення. Потім оберіть налаштування Wi-Fi.
- Пристрій почне пошук доступних WiFi-мереж і відобразить їх внизу екрану.
- Натисніть на мережу для приєднання. Потім натисніть на пароль, щоб вивести на екран віртуальну клавіатуру. Введіть потрібну мережеву інформацію, натисніть Готово, а потім натисніть З'єднання.
- Пристрій спробує встановити з'єднання із зазначеною точкою доступу WiFi.

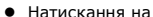

стислий постеник

Планшетний ПК PMP7100

# Пересилання контенту 9. Передача контенту з ПК

- Приєднайте пристрій до ПК за допомогою USB-кабелю (в комплекті). Пристрій автоматично перейде до USB-екрану. Виконайте інструкції на екрані, щоб почати передачу даних через USB
- Пристрій буде автоматично розпізнано ПК. Перенесіть необхідні файли, використовуючи Windows Explorer.

## 10. Завантаження контенту з AppsLib

- Ви можете завантажити безкоштовні або платні додатки в Інтернет-магазині додатків АрряLib напряму з Вашого пристрою.
- Перш. ніж перейти на AppsLib. переконайтесь, що з'єднання WiFi встановлено.
- Після налаштування Інтернет-з'єднання натисніть головному меню.
- Перейшовши на сайт AppsLib Ви побачите список безкоштовних і платних додатків, і зможете встановити будь-які з них.
- Натискання на кнопку Меню виведе на екран наступні опції:

| My apps (Мої<br>додатки)   | Перегляд списку встановлених додатків. Їх оновлення або деінсталяція. |
|----------------------------|-----------------------------------------------------------------------|
| Settings                   | Зміна облікового запису AppsLib, Clear cache                          |
| (Налаштування)             | (Очистити кеш) і Clear search cache (Очистити пошук).                 |
| <b>About</b><br>(Про сайт) | Доступ до Клієнтської угоди AppsLib.                                  |
| <b>Exit</b><br>(Вихід)     | Залишити програму.                                                    |

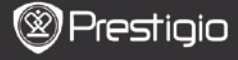

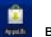

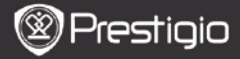

### Технічні характеристики

| Процесор                          | ARM Cortex A8 1 ГГц з DS; Графічний акселератор<br>OpenGL ES 2.0 3D                                                                                                    |
|-----------------------------------|----------------------------------------------------------------------------------------------------|
| oc                                | Android 2.2 (Froyo)                                                                                                    |
| Екран                             | 10" TFT LCD, Capacitive multitouch                                                                                                    |
| Розділення                        | Високе розділення, 1024 x 600 пікселів, 16<br>мільйонів кольорів                                                                                                    |
| Підтримка<br>файлових<br>форматів | Bigeo: AVI, MP4, MKV, MOV, WMV, MPG, PS, TS,<br>VOB, FLV, RM, RMVB, ASF, 3GP<br>Aygio: MP3 CBR & VBR, WMA, WMA-Pro 5.1, WAV<br>(PCM/ADPCM), AAC, AAC+ 5.13, OGG Vorbis, FLAC<br>305paжenhя: JPEG, BMP, PNG, GIF |
| Пам'ять                           | Від 8 ГБ флеш-пам'яті, роз'єм Micro SD                                                                                                    |
| Інтерфейси                        | USB slave 2.0, Full size USB host, Micro SD<br>(SDHC-сумісний), HDMI                                                                                                    |
| Бездротові<br>засоби зв'язку      | WiFi (802.11 b/g/n); Bluetooth 2.1 EDR                                                                                                    |
| Батарея                           | Літій-полімерна батарея                                                                                                    |
| Габарити                          | 270 x 150 x 12 мм (Д x Ш x В)                                                                                                    |
| Вага                              | 480 г                                                                                                    |

## Примітка

Оскільки продукти Prestigio постійно оновлюються і покращуються, ПЗ Вашого пристрою може незначно відрізнятися зовнішнім виглядом або функціональністю від представленого в даному стислому посібнику.